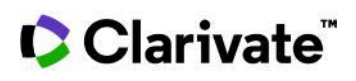

## **Cortellis Generics Intelligence**

## Company Selector Tool で最終製剤メーカーを探す

Company Selector Toolの使用方法を説明します。製造能力、所在地等、様々な条件で最終製剤 企業を探すことができます。

例:米国に本社を置き注射剤を製造することができる最終製剤メーカーを探す

- 1. [Company Selector] ツールアイコンをクリックします。
- 2. ラジオボタンで"Finished Dose Manufacturer"を選択します。

| Company Type       | י 📎 | Find and connect with partners usi | ng Cortellis Supply Chain Network |
|--------------------|-----|------------------------------------|-----------------------------------|
| O API Manufacturer | ۲   | Finished Dose Manufacturer         | O Marketer                        |

Company Selector

3. **Capabilities フィールドで検索語(**injection)の入力を始めます。表示される候補語から "Injection"を選択します。

| Capabilities |  |               |  |  |  |
|--------------|--|---------------|--|--|--|
| iniec ×      |  | Selection     |  |  |  |
| inject       |  | + Injection × |  |  |  |
| Injection    |  |               |  |  |  |

- 4. [Apply]をクリックします。
- 5. Corporate Groupの Location フィールドで"USA"を選択し緑のチェックを付けます。

6. 特定のタイプの企業(例: Big Pharma)を除きたい場合は、Group typeフィールドを開き 除きたい企業タイプ(例: "Big Pharma")を2回クリックして赤のチェックを付けます

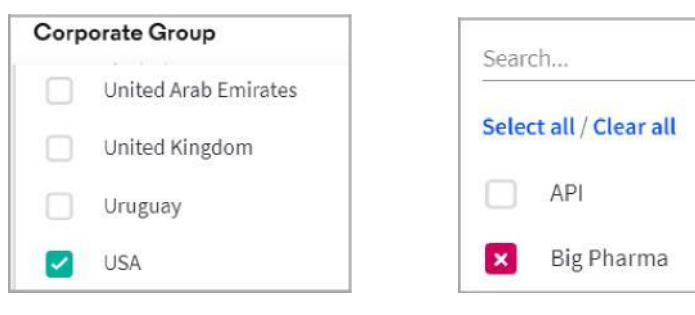

7. [Search]をクリックします。

© 2021 Clarivate. Clarivate and its logo, as well as all other trademarks used herein are trademarks of their respective owners and used under license.

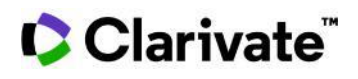

8. 検索結果には米国に本社(Corporate GroupカラムのParent Companyの所在地が米国)をおく最終製造メーカーが表示されます。これら子会社について所在地、製造能力他の詳細情報をリストしています。

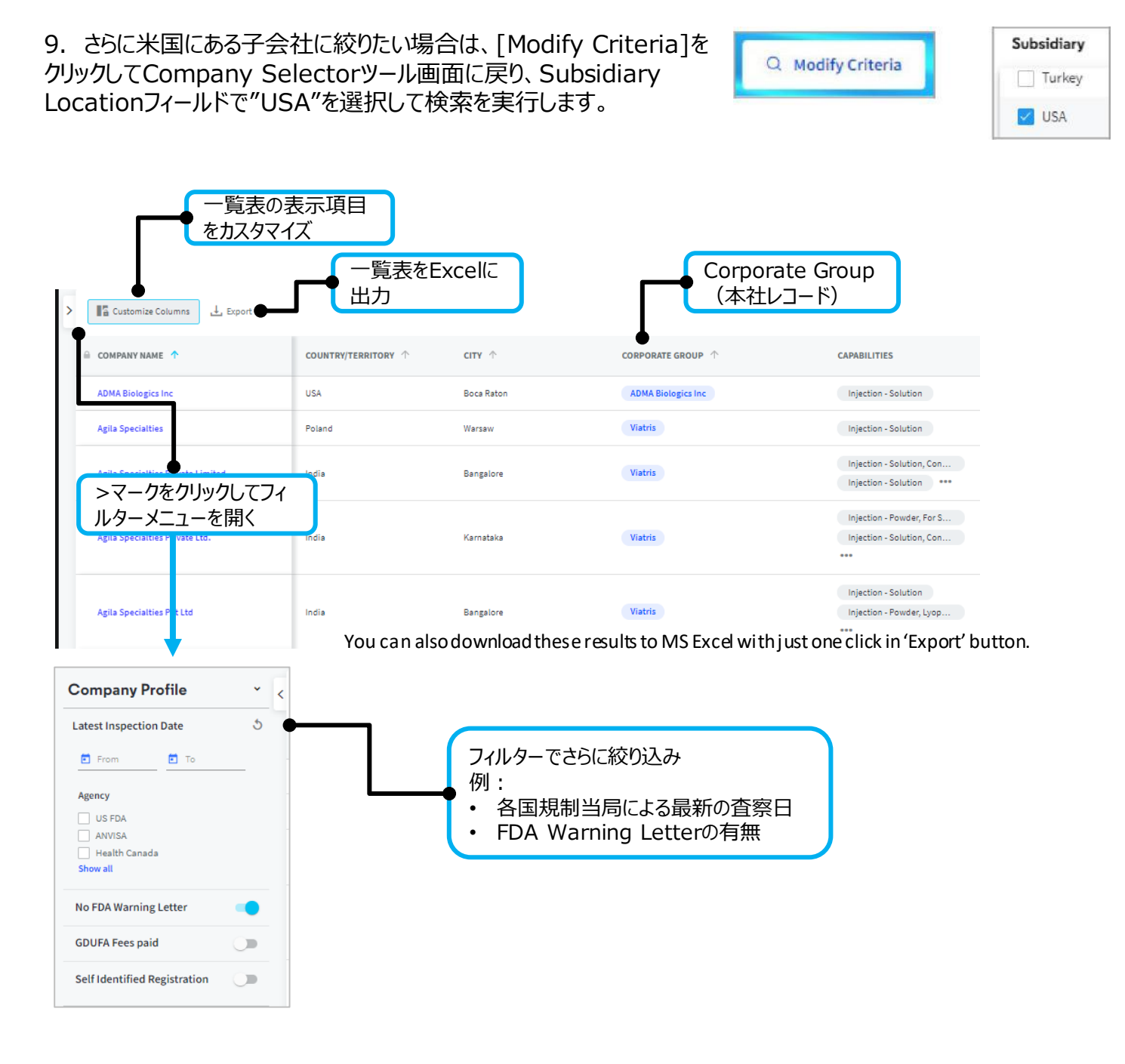

【製品に関する問い合わせ】 クラリベイト カスタマーケア (<u>ts.support.jp@clarivate.com</u>)